## How to view your 1098-T online in Banner Self Service

1.) Go to <u>https://www.vsu.edu/</u> In the top right corner click on Resources for and select "<u>TROJAN LINK</u>" then "<u>BANNER</u>

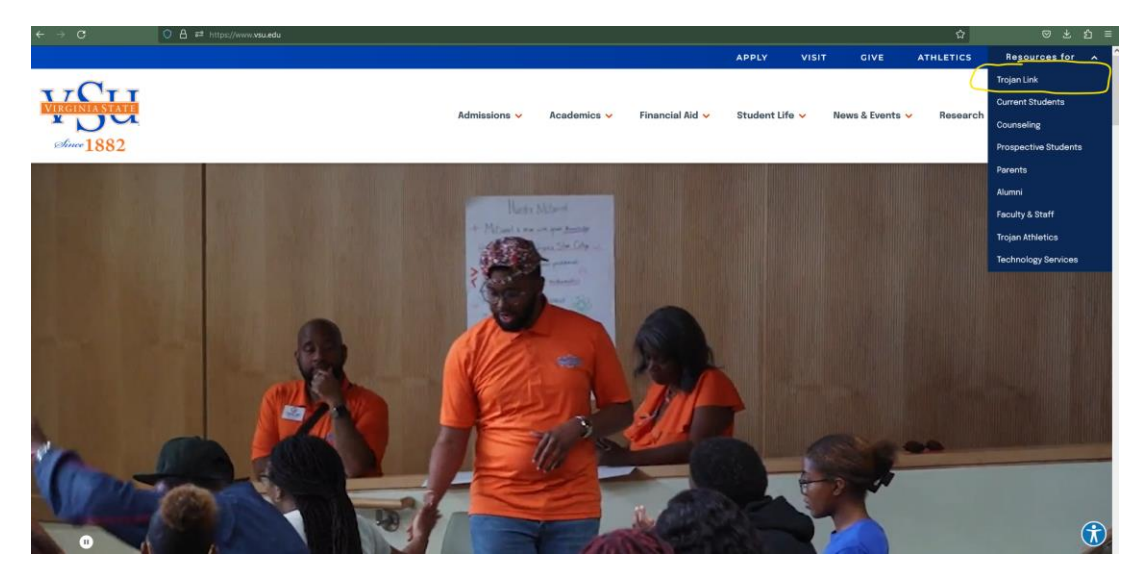

2.) Click Banner Self Service and select the "<u>Student Self Service 9</u>" link

|             |                           |                                                                                                    |                                                         |             |                 | APPLY       | VISIT | GIVE            | ATHLETICS | Resources fo  | r ^     |
|-------------|---------------------------|----------------------------------------------------------------------------------------------------|---------------------------------------------------------|-------------|-----------------|-------------|-------|-----------------|-----------|---------------|---------|
| source 1882 |                           |                                                                                                    | Admissions 🗸                                            | Academics 🗸 | Financial Aid 🗸 | Student Lif | ie 🗸  | News & Events 🛰 | Research  | About 🗸       | ۹       |
|             |                           |                                                                                                    |                                                         | N 24        | AN 19 14        |             | 1     |                 | 1         |               |         |
|             | # / Trojanlink / Overview |                                                                                                    |                                                         |             |                 |             |       |                 |           |               |         |
|             | Trojan Link               |                                                                                                    |                                                         |             |                 |             |       |                 |           |               |         |
|             | Important Links           | Banner     Bläckboard     Degree Work     StudentEme     BestPasaw     Mandatory:S     MedicatParit     Kronos     Noventive III | s<br>iil System<br>ord<br>tudent Training<br>ent Portal | m           |                 |             |       |                 |           |               |         |
|             | Enrollment Services       | Admissiona     Einancial Aid     Orientation     Eirst-Year Stv     Registrar                                                    | udent                                                   |             |                 |             |       |                 |           |               |         |
|             | Campus Services           | VSU TrojanCa     Dining Servic     Post Office     Printing Servi                                                                | es<br>ices                                              |             |                 |             |       |                 |           | hat with Troy | ()<br>^ |

|            |                                                     |                                                                                                    |             |                 | APPLI          | visii - | OIVE       | ATHLETICS       | nesources for | ^ |
|------------|-----------------------------------------------------|----------------------------------------------------------------------------------------------------|-------------|-----------------|----------------|---------|------------|-----------------|---------------|---|
| where 1882 |                                                     | Admissions 🗸                                                                                                    | Academics 🗸 | Financial Aid 🗸 | Student Life 🗸 | News    | & Events 🗸 | Research        | About 🗸       | ۹ |
|            | Benner 9 SSB Announcement                           |                                                                                                    |             |                 | BA             | SELF-S  |            | <b>R</b><br>9 – |               |   |
|            | Bar                                                 | nner 9 Admin Page                                                                                                    | es          |                 | Ð              |         |            |                 |               |   |
|            | Bar                                                 | Banner Self Service                                                                                                    |             |                 |                |         |            |                 |               |   |
|            | Salf-Sa<br>inform<br>admini<br>• Sa<br>• Sa<br>• Fa | Self-Service Banner is used for alumni, students, employees and faculty to access personal information, advisement, registration, grades, financial aid etc. from the Banner administrative database using an easier and user-friendly interface.  • Student Self Service 8 • Student Self Service 9 **New • Faculty Self Service 9 **New |             |                 |                |         |            |                 |               |   |

3.) Log into your BANNER Self Service account using your username and password.

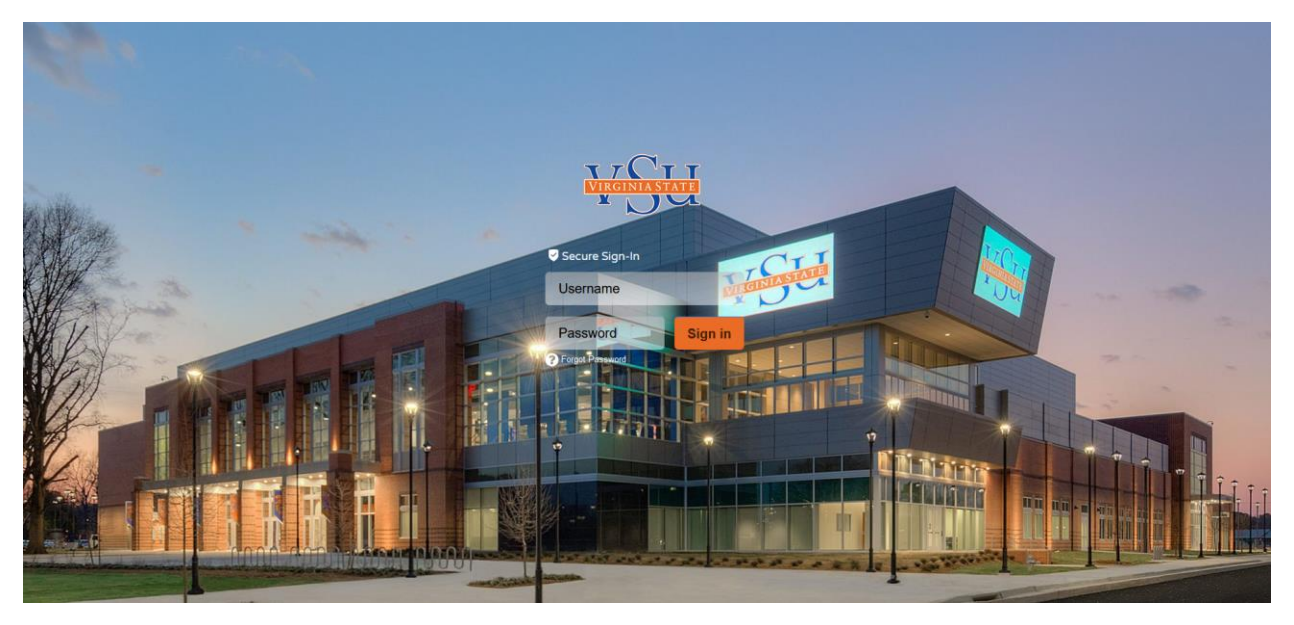

4.) On the main menu screen under Student Accounts, select "Tax Notification (1098-T)".

| effer 1882 |                                                                                                    |
|------------|----------------------------------------------------------------------------------------------------|
|            |                                                                                                    |
|            | Student Services                                                                                                    |
|            |                                                                                                    |
|            | Student Records                                                                                                    |
|            | If you have any questions, please email the Registrar                                                                                                    |
|            | Registration     Attendance Tracking     Student Profile     View Grades     Apply to Graduate     View Graduation Application     Degree Evaluation     View Traduation     Personal Information |
|            | Student Accounts                                                                                                    |
|            | If you have any questions, please email the <u>Bursar</u> .                                                                                                    |
|            | Account Summary     Account Detail For Term     Tax Netification (1098-1)     Account Information                                                                                                 |
|            | Financial Aid                                                                                                    |
|            | If you have any questions, please email <u>Financial Aid</u>                                                                                                    |
|            | Financial Aid     Award Letter Details     Award History Details                                                                                                    |

5.) Enter Tax Year 2023. Your 2023 1098-T form will be available for you to view and print

| Tax Notificati | on |  |  |  |
|----------------|----|--|--|--|
| Tax Year       |    |  |  |  |
| 2023           | ~  |  |  |  |
|                |    |  |  |  |
|                |    |  |  |  |